# Linksys®

**セットアップガイド** (日本)

Linksys(リンクシス) E8450 または E7350 に 子ノードを追加する方法

Linksys EasyMesh AX1800 デュアルバンド ギガビット WiFi 6 ルーター

モデル E7350-JP

# E7350 WiFi 6 ルーターに子ノードを追加する

ここでは、Linksys E7350 WiFi 6 ルーターに子ノードを追加する方法を説明します。

始める前に:

- セットアップと構成が完了した E7350 親ノードが動作している必要があります。まだ親ノードが動作していない場合は、子ノードを追加する前に、親ノードとなる E7350 のセットアップを完了してください。
- 親ノードとは、モデム(または ONU)と接続された Linksys E7350 です。
- 子ノードとは、WiFi ネットワークを拡大するために使用する追加の Linksys E7350 です。
- 本ルーターのセットアップには、コンピューター、タブレット、モバイルデバイスなどの無 線デバイス、またはイーサネット(有線)接続のコンピューターのどちらでも使用できます。
- 本ルーターの底面に記載されているデフォルトの WiFi 名とパスワードをメモしておきます。
- 子ノードとなるルーターを電源につなぎ、電源スイッチをオンにします。電源インジケーターLED が青色に点灯するまで待ちます。

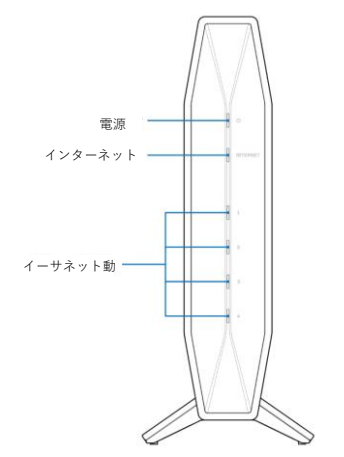

ステップ 1:

使用する無線デバイスを無線ホームネットワークに接続します。ここでは親ノードに接続するものと します。 ステップ 2:

ブラウザーを開き、"https://myrouter.local"(macOS®の場合)または"https://myrouter"(Windows®の場合)と入力します。アドレスバーに"https://192.168.1.1"と入力して[Enter]キーを押しても構いません。

| セットアップの途中で作成 | たパスワート | 、を入力し | します。 |
|--------------|--------|-------|------|
|--------------|--------|-------|------|

| L'Inksys               |     |      |
|------------------------|-----|------|
| E7350 Wi-Fi Rout       | ter |      |
|                        |     |      |
| 認証が必須です                |     |      |
| パスワード: <mark>・・</mark> |     |      |
|                        |     | ログイン |
|                        |     |      |

#### ステップ 3:

[コンフィギュレーション] > [WiFi] > [基本的なワイヤレス設定]を選択します。[新しいノードを追加する]をクリックします。

| Ľnksys                        |             |          | ファームウェアのバージョン: 1.1.00<br>AX1800 Wi-Fi Router E7350 |
|-------------------------------|-------------|----------|----------------------------------------------------|
| システムの状態                       | コンフィギュレーション | 保護者による制限 | トラブルシューティング                                        |
| ▶ 接続<br>▼ Wi-Fi               | 基本的なワイヤレス設定 |          |                                                    |
| 基本的なワイヤレス設定<br>Wi-Fi 保護セットアップ | EasyMesh    |          |                                                    |
| ワイヤレス セキュリティ<br>ゲスト アクセス      | 新しいノードを追加する | メッシュ情報   |                                                    |

画面の指示に従って子ノードの電源をオンにし、3分間待ちます。[3分待ちました]をクリックします。

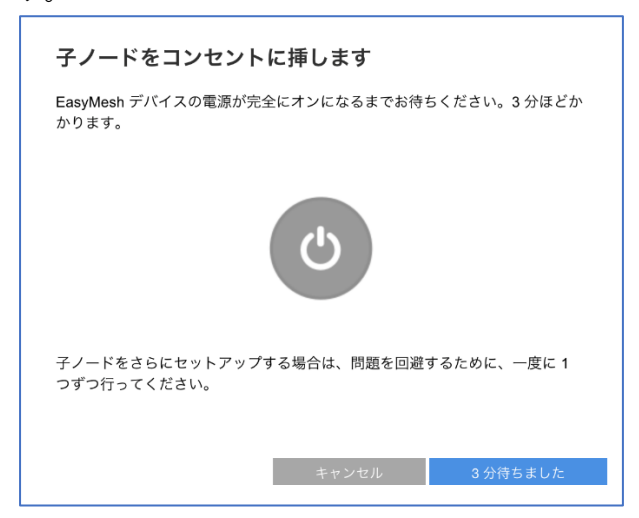

## ステップ 4:

子ノードの WPS(WiFi Protected Setup)ボタンを3秒間押します。

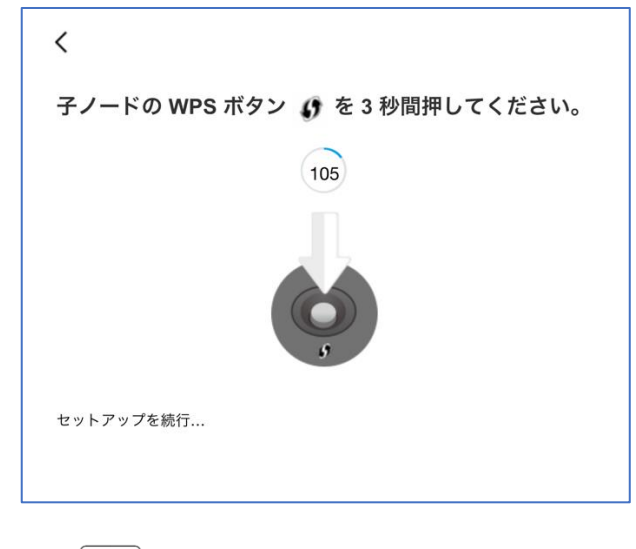

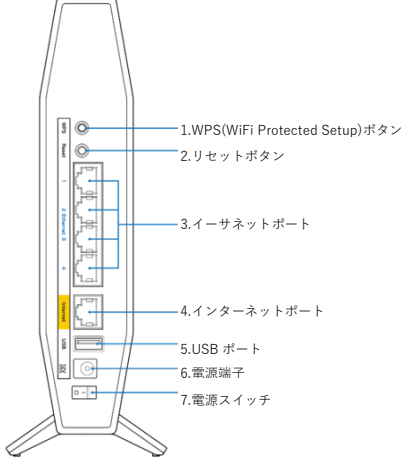

親ノードと子ノードの両方の電源インジケーターLED が点滅し始めます。これは構成の同期中であることを示します。

#### ステップ 5:

ノード追加の成功を示すメッセージが表示されたら、[次へ]をクリックします。

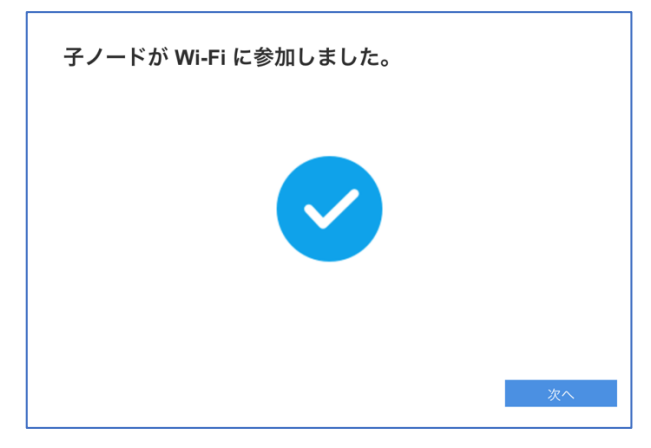

## ステップ 6:

子ノードの名前を入力します。その後、[保存]をクリックします。

| ノードはどこにありますか?                               |     |  |  |  |
|---------------------------------------------|-----|--|--|--|
| ノードに名前を付けると、設定にアクセスする際にノードを区別するのに役立ち<br>ます。 |     |  |  |  |
| ノードの名前                                      |     |  |  |  |
| 例: キッチン、リビング、寝室、など                          |     |  |  |  |
|                                             |     |  |  |  |
|                                             |     |  |  |  |
|                                             |     |  |  |  |
| キャンセノ                                       | レ保存 |  |  |  |

注: インターネット接続が検出されると、親ノードと子ノードの両方の電源 LED と、子ノードのイン ターネット(INTERNET)LED が青色に点灯します。

以上で、子ノードをネットワークに追加できました。セットアップウィザードの実行が再び必要になった場合は、ルーター背面のリセットボタンを10秒間押し続けて、ルーターを工場出荷時の状態に リセットしてください。

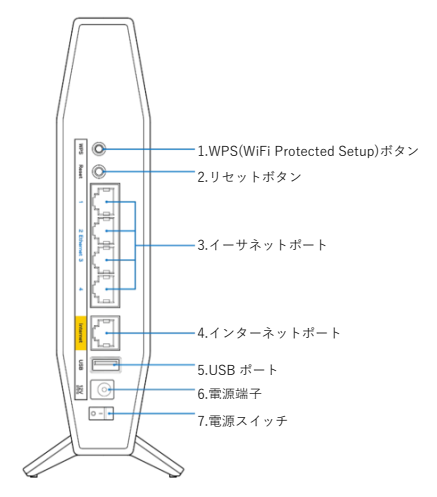